# Proceso para actualizar datos fiscales, y solicitud de factura

MANUAL DE APOYO COORDINACIÓN GENERAL DE TECNOLOGIAS DE LA INFORMACIÓN

UNIVERSIDAD DEL CLAUSTRO DE SOR JUANA |

Manual de apoyo

### 1. Acceso

El alumno debe dar clic menú del lado izquierdo, en la sección **Perfil -> Datos de Facturación**.

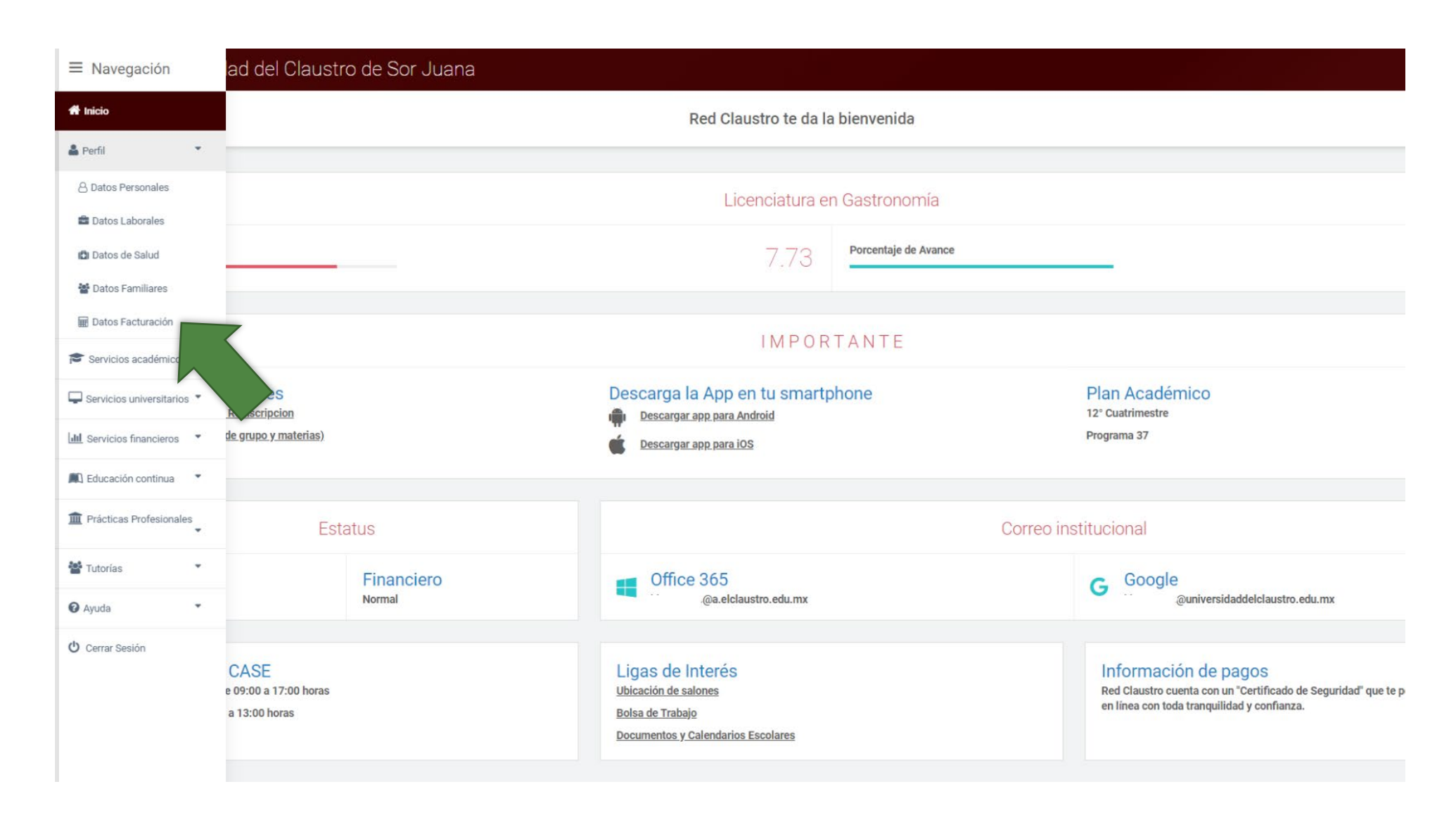

## 2. Editar

Para habilitar el formulario, el alumno debe dar clic en el botón "Editar" ubicado al lado inferior izquierdo de la pantalla

| DATOS DE FACTURACIÓN         Parasitar factor adecisio adecisio factor que regeireres que to adicar que regeireres que to adicar que regeireres que regeireres que regeireres que to adicar que                           |                                                                                                    |           |                                                                                          |      |                 |
|----------------------------------------------------------------------------------------------------|----------------------------------------------------------------------------------------------------|-----------|------------------------------------------------------------------------------------------|------|-----------------|
| Paraliter facture detections deter is linear et liquiperte formularie e indicar que requiperse degué de que relieve an page.         Paraliter facture detections deter is linear et liquiperte formularie e indicar que requiperse degué de que relieve an page.         Paraliter facture detections deter is linear et liquiperte formularie e indicar que requiperse degué de que relieve an page.         Paraliter facture detections deter is linear et liquiperse de que relieve an que relieve an que re                                                                               | DATOS DE FACTURACIÓN                                                                                                    |           |                                                                                          |      |                 |
| Pressource activate activate activa |                                                                                                    |           |                                                                                          |      |                 |
| Type de Prenzes       Himse Echas actualizade         248/2016       248/2016         Prenzes Minis       248/2016         Nonte Completa:       RFC         Deroce Discritorio       1         Outroe Electrónico       1         Outroe Electrónico       1 <th>Para solicitar factura electronica deberas lienar el siguiente formularlo e indicar que requieres que tu</th> <th>solicitud</th> <th>se genere después de que realices un pago.</th> <th></th> <th></th>                                                                                                    | Para solicitar factura electronica deberas lienar el siguiente formularlo e indicar que requieres que tu                                                                                                    | solicitud | se genere después de que realices un pago.                                               |      |                 |
| Person Moral Processes   Nombre Completic: PC   Demon Completic: CMP   Corrors Electrónico Téléfono   Botomail com 5539***********************************                                                                                                    | Tipo de Persona:                                                                                                    |           | Última fecha actualizada<br>24/8/2016                                                    | (11) |                 |
| Nonber Complete:     PC     CURP       ENR/CUE FRANCISCC     Teléfon     Image: Complete:       Option Electrónico     Teléfon     Image: Complete:       Presceion     Teléfon     Image: Complete:       PRECCIÓN     Nembre de la Celle     Image: Complete:       Colora Complete:     Nembre de la Celle     Image: Complete:       1260     Colora Complete:     Colora Complete:       1260     Delación     Stato       1260     Pais     Stato       1260     Selecione -     Selecione -       1260     Selecione -     Selecione -       1260     Selecione -     Selecione -       1260     Selecione -     Selecione -       1260     Selecione -     Selecione -       1260     Selecione -     Selecione -       1260     Selecione -     Selecione -       1260     Selecione -     Selecione -       1260     Selecione -     Selecione -       1260     Selecione -     Selecione -       1260     Selecione -     Selecione -       1260     Selecione -     Selecione -       1260     Selecione -     Selecione -       1260     Selecione -     Selecione -                                                                                                    | Persona Moral                                                                                                    |           |                                                                                          | 1000 |                 |
| ENRIQUE FRANCISCO   Correo Electónico   ghotmail.com   Bhotmail.com   Bhotmail.com   S39                                                                                                    | Nombre Completo:                                                                                                    |           | RFC                                                                                      |      | CURP            |
| Core Electrónico       Tefon         @botronil.com       555         DECECIÓN       Nome de la Cale         14200       Collegidon A         14200       Collegidon A         - Seleccione -       Seleccione -         - Seleccione -       - Seleccione -         Cudad       País         Cudad DE MEXICO       Seleccione -         Face Laboration       Seleccione -         Cudad DE MEXICO       Seleccione -         Face Laboration       Seleccione -         Cudad DE MEXICO       Seleccione -         Face Laboration       Seleccione -         Cudad DE MEXICO       Seleccione -         Face Laboration       Seleccione -         Face Laboration       Seleccione -         Cudad DE MEXICO       Seleccione -         Face Laboration       Seleccione -         Cudad DE MEXICO       Seleccione -         Face Laboration       Seleccione -         Cudad DE MEXICO       Seleccione -         Face Laboration       Seleccione -         Cudad DE MEXICO       Seleccione -         Cudad DE MEXICO       Seleccione -         Cudad DE MEXICO       Seleccione -         Cudad DE MEXICO       Seleccione - <th>ENRIQUE FRANCISCO</th> <th></th> <th></th> <th></th> <th></th>                                                                                                    | ENRIQUE FRANCISCO                                                                                                    |           |                                                                                          |      |                 |
| Botmal.com     File       Diffection     Nome de la Calle       14260     Correction       Colona     Degesión       - Seleccione     - Seleccione       Cidad     Seleccione       Cidad     - Seleccione       Cidad     Pais       Cidad     - Seleccione       Cidad     - Seleccione       Cidad     - Selecc                                                                                                    | Correo Electrónico                                                                                                    |           | Teléfono                                                                                 |      |                 |
| DIRECCIÓN       Nome de la Gle         Código Postal       Nome de la Gle         14260       ORREGIDRA         Cólonia       Delegación         - Seleccione       Seleccione         Cídud       Seleccione         Cídud       País         Cídud DE MEXICO       Seleccione         Entre Calles       Name Exterior         Minero Interior       Name Sterior         Cinero Interior       Name Sterior                                                                                                    | @hotmail.com                                                                                                    | 123       | 55390                                                                                    | c    |                 |
| DIRECCIÓN       Nonre de la Calle         14260       CORREGIDORA         14260       Delgación         - Seleccione       Delgación         Ciudad       Seleccione         Ciudad       Seleccione         Ciudad       Pais         Ciudad DE MEXICO       Namo Exterior         Namo Exterior       Namo Exterior         Mande Exterior       Namo Exterior         Seleccione       Seleccione         Seleccione       Seleccione         Ciudad DE MEXICO       Namo Exterior         Seleccione       Seleccione         Seleccione       Seleccione         Seleccione       Seleccione         Seleccione       Seleccione         Seleccione       Seleccione         Seleccione       Seleccione         Seleccione       Seleccione         Seleccione       Seleccione         Seleccione       Seleccione         Seleccione       Seleccione         Seleccione       Seleccione         Seleccione       Seleccione         Seleccione       Seleccione         Seleccione       Seleccione                                                                                                    |                                                                                                    |           |                                                                                          |      |                 |
| Código Postal     Nombre de Calle       14260     CORREGIDORA       Colonia     Delegación       - Seleccione     Delegación       - Seleccione     Seleccione       Citudad     Pais       Citudad     Seleccione       Citudad     Delegación       Entre Calles     Nieme Exterior       Minero Exterior     Nieme Exterior       Entre Calles     Nieme Exterior       Entre Calles     Nieme Exterior                                                                                                    | DIRECCIÓN                                                                                                    |           |                                                                                          |      |                 |
| 1420     CORREGIDORA       Colora     Degatón       - Seleccione     Seleccione       Cludad     Ose       Cluda Color A     Seleccione       Cluda Color A     Seleccione <t< th=""><th>Código Postal</th><th></th><th>Nombre de la Calle</th><th></th><th></th></t<>                                                                                                    | Código Postal                                                                                                    |           | Nombre de la Calle                                                                       |      |                 |
| Colonia     Delgación     Extado       - Seleccione                                                                                                    | 14260                                                                                                    |           | CORREGIDORA                                                                              |      |                 |
| - Seleccione -     • Seleccione -       Cituda     Pais       Cituda DE MEXICO     • Seleccione -       Entre Calles     Nimero Exterior       Minero Exterior     • Seleccione -       Image: Seleccione -     • Seleccione -       Image: Seleccione -     • Seleccione -       Image: Seleccione                                                                                                    | Colonia                                                                                                    |           | Delegación                                                                               |      | Estado          |
| Ciudad     País       OUDAD DE MEXICO     - Seleccione -       Entre Calles     Número Exterior       Composition     20                                                                                                    | - Seleccione                                                                                                    | *         | - Seleccione -                                                                           | *    | - Seleccione -  |
| CIUDAD DE MEXICO     - Seleccione -       Entre Calles     Número Exterior       Calles     Número Interior       Calles     20                                                                                                    | Ciudad                                                                                                    |           | Pais                                                                                     |      |                 |
| Entre Calles     Número Exterior     Número Interior       Calles     Calles     20                                                                                                    | CIUDAD DE MEXICO                                                                                                    |           | - Seleccione -                                                                           | ٣    |                 |
|                                                                                                    | Entre Calles                                                                                                    |           | Número Exterior                                                                          |      | Número Interior |
|                                                                                                    | and the second second se |           | 600 C                                                                                    |      | 20              |
|                                                                                                    |                                                                                                    |           | Si deseas que se genere de manera automática tú solicitud de factura, marca esta casilla |      |                 |
| Si deseas que se genere de manera automática tú solicitud de factura, marca esta casilla                                                                                                    |                                                                                                    |           |                                                                                          |      |                 |
| Si deseas que se genere de manera automática tú solicitud de factura, marca esta casilla                                                                                                    | / Editar                                                                                                    |           |                                                                                          |      |                 |
| Si deseas que se genere de manera automática tú solicitud de factura, marca esta casilla                                                                                                    |                                                                                                    |           |                                                                                          |      |                 |
| Si deseas que se genere de manera automática tú solicitud de factura, marca esta casilla                                                                                                    |                                                                                                    |           |                                                                                          |      |                 |

Izazaga 92, Centro Histórico, C.P. 06080, Ciudad de México / Teléfonos: 51 30 33 00 Lada nacional sin costo: 01 800 57 02 128

Manual de apoyo

# 3. Actualizar información

#### El alumno debe ingresar su información y cuando haya finalizado debe dar clic en el botón "Guardar" para finalizar la actualización de información

| Tipo de Persona:                 | Última fec | icha actualizada                                                                         |   |                 |
|----------------------------------|------------|------------------------------------------------------------------------------------------|---|-----------------|
| Persona Física     Persona Moral | 24/8/20    | 016                                                                                      |   |                 |
| Nombre Completo:                 | RFC        |                                                                                          |   | CURP            |
|                                  | BAREZA     | A++A777A                                                                                 |   |                 |
| Correo Electrónico               | Teléfono   |                                                                                          |   |                 |
| _ Dhotmail.com                   | 553        |                                                                                          | 6 |                 |
| Colonia                          | Delegació  | ón                                                                                       |   | Estado          |
| 14260                            | CORREG     | GIDORA                                                                                   |   |                 |
| Colonia                          | Delegació  | ón                                                                                       |   | Estado          |
| Seleccione                       | • Select   | ccione                                                                                   | ۳ | - Seleccione -  |
| Cludad                           | País       |                                                                                          |   |                 |
| CIUDAD DE MEXICO                 | - Seleci   | ccione -                                                                                 | ٠ |                 |
| Entre Calles                     | Número Ex  | Exterior                                                                                 |   | Número Interior |
|                                  |            |                                                                                          |   | 20              |
|                                  |            |                                                                                          |   |                 |
|                                  |            |                                                                                          |   |                 |
|                                  |            | Si deseas que se genere de manera automática tú solicitud de factura, marca esta casilla |   |                 |

Izazaga 92, Centro Histórico, C.P. 06080, Ciudad de México / Teléfonos: 51 30 33 00 Lada nacional sin costo: 01 800 57 02 128

# 4. Acceso a solicitud de factura

#### El alumno debe dar clic menú del lado izquierdo, en la sección Servicios Financieros -> Historial de Pagos

| A Inicio                                                  | cs                                                                                                    |                                                                                                    |                                                   |
|-----------------------------------------------------------|----------------------------------------------------------------------------------------------------|----------------------------------------------------------------------------------------------------|---------------------------------------------------|
| A Perfil                                                  |                                                                                                    |                                                                                                    |                                                   |
| Servicios académicos 🔹                                    | e factura electrónica ten en questa que cóla co amiticón los del mos en questa                                                                                    | es autoría por sorras plastrácias en un lange es menure de barro. Des collettos fasturo plastr                                                                            | énico de elle Policitas Fostural séla suedas ha   |
| Servicios universitarios 🔻                                | a) ractura electronica ten en cuenta que solo se emitiran las dermes en curso y<br>e, aparecerán los concepto del pago realizado, así como también si se aplicó e | se enviaran por correo electronico en un lapso no mayor a 46 noras. Para solicitar factura electr<br>en algún cargo por intereses o recargos, o algún descuento por beca. | onica da ciici Solicitar Pactura , solo puedes na |
| III Servicios financieros                                 |                                                                                                    |                                                                                                    | Detalle                                           |
| Pago Anticipado de Reinscripción                          | 170192                                                                                                    | Total: \$48,527.45                                                                                                    | Facturado                                         |
| nago de Colegiaturas                                      | 169152                                                                                                    | Total: \$12,770.38                                                                                                    | Facturado                                         |
| Pago de Servicios                                         |                                                                                                    |                                                                                                    |                                                   |
| <ul> <li>D Historial de Referenc<br/>Bancarias</li> </ul> | <b>3</b> 3997                                                                                                    | Total: \$47,614.00                                                                                                    | Facturado                                         |
| Educación continua                                        |                                                                                                    | Total: \$10,430.00                                                                                                    | Facturado                                         |
| nácticas Profesionales                                    | 162034                                                                                                    | Total: \$50.00                                                                                                    | Facturado                                         |
| 📽 Tutorías 🔹                                              |                                                                                                    |                                                                                                    |                                                   |
| 🛛 Ayuda 👻                                                 | 162030                                                                                                    | Iotal: \$207.90                                                                                                    | Facturado                                         |
| <b>ଓ</b> Cerrar Sesión                                    | 161156                                                                                                    | Total: \$2,100.00                                                                                                    | Facturado                                         |

Manual de apoyo

### 5. Solicitud de factura

El alumno debe dar clic en el botón azul "Solicitar factura" de los recibos disponibles para facturar.

#### Historial de Pagos \* --! Importante ! En caso de solicitar factura electrónica ten en cuenta que sólo se emitirán las del mes en curso y se enviarán por correo electrónico en un lapso no mayor a 48 horas. Para solicitar factura electrónica da clic \*Solicitar Factura\*, sólo puedes hacer una solicitud por cada recibo. Al dar clic en "Detalle", aparecerán los concepto del pago realizado, así como también si se aplicó en algún cargo por intereses o recargos, o algún descuento por beca. Q dil Datos del Recibo Detalle \*\* Número de Recibo: 170192 Total: \$48,527.45 🖬 Solicitar factura O Ver detalle Fecha: 18/04/2020 ---Ciclo Escolar: 20-2 Número de Recibo: 169152 Total: \$12,770.38 \*\* Facturado er detalle Fecha: 06/01/2020 Ciclo Escolar: 20-2 Э Número de Recibo: 163997 Total: \$47,614.00 Facturado O Ver detalle 9 Fecha: 12/08/2019 Ciclo Escolar: 20-1 Total: \$10,430.00 Número de Recibo: 162655 O Ver detalle Facturado Fecha: 16/07/2019 盦 Ciclo Escolar: 20-1 Número de Recibo: 162034 Total: \$50.00 O Ver detalle Facturado 0 Fecha: 05/06/2019 Ciclo Escolar: 19-2 0 Número de Recibo: 162030 Total: \$207.90 Facturado O Ver detalle Fecha: 04/06/2019 C Ciclo Escolar: 19-2 Número de Recibo: 161156 Total: \$2,100.00 O Ver detalle Facturado Fecha: 02/05/2019 Ciclo Escolar: 19-2

# 6. Enviar solicitud de factura

El alumno debe validar o en su caso actualizar sus datos fiscales, y dar clic en el botón de solicitud de factura.

| Ô   |                                                                                                    | Factura electrónica del recibo #170192 |              |                                    |                                                                  |                   |                      |   |                                      |  |
|-----|----------------------------------------------------------------------------------------------------|----------------------------------------|--------------|------------------------------------|------------------------------------------------------------------|-------------------|----------------------|---|--------------------------------------|--|
| His | torial de Pagos                                                                                                    |                                        | 0150 #170    | 132                                |                                                                  |                   |                      |   |                                      |  |
|     |                                                                                                    | Tipo de Persona:                       |              | Nombre Completo:                   |                                                                  |                   |                      |   |                                      |  |
|     | ! Importante !<br>En caso de solicitar factura electrónica ten en cuenta que só<br>dar clic en "Detalle", aparecerán los concepto del pago realiz | Persona Moral                          | CURP         | Correo Electrónico<br>@hotmail.com |                                                                  | Teléfono<br>0.47  |                      |   | "Solicitar Factura", sólo puedes hac |  |
|     | Datos del Recibo                                                                                                    | Dirección                              |              |                                    |                                                                  |                   |                      |   |                                      |  |
|     | Número de Recibo: 170192<br>Fecha: 18/04/2020<br>Ciclo Escolar: 20-2                                                                              | Código Postal                          |              | País<br>México                     |                                                                  | Ciudad<br>MÉXICO  |                      |   | Solicitar factura                    |  |
|     | Número de Recibo: 169152<br>Fecha: 06/01/2020<br>Ciclo Escolar: 20-2                                                                              | Estado<br>MÉXICO                       | ~            | Delegación<br>Nezahualcóyotl       | ~                                                                | Colonia<br>Impuls | sora Popular Avícola | ~ | Facturado                            |  |
|     | Número de Recibo: 163997<br>Fecha: 12/08/2019<br>Ciclo Escolar: 20-1                                                                              | Número Exterior                        |              | Número Interior                    |                                                                  |                   |                      |   | Facturado                            |  |
|     | Número de Recibo: 162655<br>Fecha: 16/07/2019<br>Ciclo Escolar: 20-1                                                                              | Calle                                  |              | HACIENDA                           |                                                                  |                   |                      |   | Facturado                            |  |
|     | Número de Recibo: 162034<br>Fecha: 05/06/2019<br>Ciclo Escolar: 19-2                                                                              | <b>√</b> S                             | i deseas fac | turar de forma automáti            | rar de forma automática los próximos pagos, activa esta casilla. |                   |                      |   | Facturado                            |  |
|     | Número de Recibo: 162030<br>Fecha: 04/06/2019                                                                                                    |                                        |              | 🖺 Enviar Solicitud                 |                                                                  |                   |                      |   | Facturado                            |  |